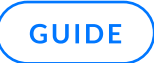

# MS Exchange 2016/2019 Migration Methods to GFI KerioConnect

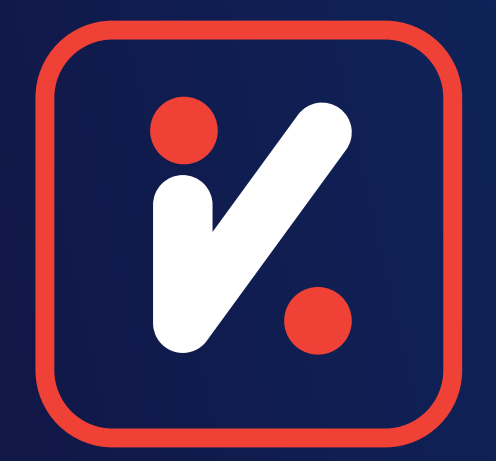

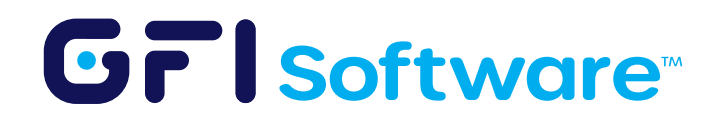

# Introduction

This guide provides a focused approach to migrating from Microsoft Exchange 2016/2019 to GFI KerioConnect using the PST migration method. It emphasizes the PST export and import processes while streamlining the surrounding preparation and post-migration tasks.

# I. Core Migration Overview

Exchange 2016/2019 to GFI KerioConnect Migration (PST Method)

- → Pre-Migration Planning & Preparation
- → PST Export Process (Key Focus)
- → Via PowerShell in Exchange Management Shell
- → Via Exchange Admin Center
- → PST Import to GFI KerioConnect (Key Focus)
- → Cutover & Client Configuration
- → Post-Migration Tasks

# II. Pre-Migration Planning & Preparation

#### **Essential Infrastructure Preparation**

- 1. GFI KerioConnect Setup
  - Install GFI KerioConnect on your preferred OS (Windows/Linux/macOS)
  - Configure basic domain settings and user accounts
- 2. Exchange Server Preparation
  - Assign required permissions for PST export operations
  - Create network share for PST storage
- 3. Migration Workstation Setup
  - Install Outlook and Kerio Outlook Connector (KOFF)
  - Ensure network access to both servers.

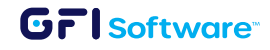

3 MS Exchange 2016/2019 Migration Methods to GFI KerioConnect

# **III. PST Export Process**

Prerequisites for Exporting Exchange Mailboxes to PST

## **Assign Required Permissions**

Your account must have the Mailbox Import/Export role for export operations

#### Method A Using Exchange Admin Center

- 1. Open Exchange Admin Center (EAC)
- 2. Navigate to Permissions > Admin roles
- 3. Click the add (+) button to create a new role
- 4. Assign the "Mailbox Import Export" role to this new role
- 5. Add your user account to this role.

#### Method B Using Exchange Management Shell

New-ManagementRoleAssignment -Role "Mailbox Import Export" -User "YourUsername"

## **Create UNC Network Share for PST Files**

- 1. Create a folder on your Exchange Server or network location.
- 2. Right-click the folder and select Give access to, then choose Specific People.
- 3. Add your username (recommended) or select Everyone (not recommended).
- 4. Set Read/Write permissions and click Share.
- 5. Note the UNC path (e.g., \\server\share\PSTexports).
- 6. Ensure the Exchange Trusted Subsystem has Read/Write permissions.

To set permissions:

- Right-click Folder  $\rightarrow$  Properties  $\rightarrow$  Sharing  $\rightarrow$  Advanced Sharing.
- Enable Share this folder  $\rightarrow$  Click Permissions.
- Add Exchange Trusted Subsystem and grant Full Control.
- Also, grant Users at least Read/Write permissions.
- Click OK to apply.

#### Method A Export via Exchange Admin Center (EAC)

- 1. Log in to EAC as administrator
- 2. Navigate to recipients > mailboxes
- 3. Click More options (three dots)
- 4. Select "Export to a PST file"
- 5. Select the mailbox to export
- 6. Choose to export mailbox content or archive
- 7. Enter the UNC path and filename for the PST
- 8. Specify notification recipient
- 9. Click Finish to start export.

#### Method B Export via Exchange Management Shell (PowerShell)

#### **Basic Export Command**

New-MailboxExportRequest -Mailbox "username" -FilePath "\\server\share\username.pst"

#### **Export Specific Folders**

#### # Include only specific folders

```
New-MailboxExportRequest -Mailbox "username" -FilePath "\
\server\share\username.pst" -IncludeFolders "#Inbox#"
```

#### # Exclude specific folders

```
New-MailboxExportRequest -Mailbox "username" -FilePath "\
\server\share\username.pst" -ExcludeFolders "#DeletedItems#"
```

#### # Multiple folders (include or exclude)

```
New-MailboxExportRequest -Mailbox "username" -FilePath "\
\server\share\username.pst" -ExcludeFolders "#DeletedItems#","#Junk Email#"
```

#### Filter by Date Range

#### # Emails before a specific date

```
New-MailboxExportRequest -ContentFilter {(Received -lt '01/01/2023')} -Mailbox
"username" -FilePath "\\server\share\username-old.pst"
```

#### Filter by Date Range

#### # Emails after a specific date

```
New-MailboxExportRequest -ContentFilter {(Received -gt '01/01/2023')} -Mailbox
"username" -FilePath "\\server\share\username-new.pst"
```

#### # Date range with folder filter

```
New-MailboxExportRequest -ContentFilter {(Received -gt '01/01/2023') -and
(Received -lt '06/30/2023')} -IncludeFolders "#Inbox#" -Mailbox "username" -
FilePath "\\server\share\username-H1-2023.pst"
```

#### **Monitor Export Progress**

```
# Check status of all export requests
Get-MailboxExportRequest | Get-MailboxExportRequestStatistics
# Check just completed requests
Get-MailboxExportRequest -Status Completed | Get-MailboxExportRequestStatistics
```

# **IV. PST Import to GFI KerioConnect**

#### **Preparation Steps**

- 1. GFI KerioConnect Account Setup
  - Create all necessary user accounts in GFI KerioConnect or synchronize your Active Directory (AD) to automatically create/maintain user accounts.
  - Either use directory integration or create local accounts.
  - Verify accounts are accessible.

#### 2. KOFF Installation

- Install Kerio Outlook Connector on workstation.
- Download latest version from GFI website.
- Run installer and follow prompts.

## **Configure Outlook Profile**

- 1. Launch Outlook
  - Create new profile for GFI KerioConnect:
    - Control Panel  $\rightarrow$  Mail  $\rightarrow$  Show Profiles
    - Click Add... to create a new profile
    - Name it appropriately (e.g., "KerioConnect")
    - Select Kerio Outlook Connector
    - Enter GFI KerioConnect server address
    - Enter user credentials
    - Complete setup.

#### **Import Process**

- → Step 1: Launch Outlook with GFI KerioConnect profile
- → Step 2: File → Open & Export → Open Outlook Data File
- → Step 3: Browse to the user's PST file and open it
- → Step 4: PST will appear in folder list as separate data store
- → Step 5: Create any necessary folders in GFI KerioConnect mailbox
- → Step 6: Select items in source PST folder
- → Step 7: Drag and drop to corresponding GFI KerioConnect folder
- → Step 8: Repeat for all folders (Inbox, Sent Items, etc.)
- → Step 9: Don't forget Calendar, Contacts, Tasks folders
- $\rightarrow$  Step 10: Verify item counts match in source and destination.

#### △ Caution PST File Size Considerations

- Keep individual PST files under 20GB for optimal performance.
- Never exceed 50GB per PST file (technical limitation).
- For mailboxes larger than 20GB, consider creating multiple smaller PST files.
- Large PST files significantly increase the risk of corruption and migration failures.
- For large mailboxes, organize exports by date ranges or folders to create manageable PST files.

#### COMPREHENSIVE GUIDE

# Migrating from Exchange 2016 to GFI KerioConnect using KIM

## Introduction

This guide provides a detailed, step-by-step approach for migrating from Microsoft Exchange 2016 to GFI KerioConnect using the Kerio IMAP Migration Tool (KIMT). While KIMT is primarily designed for email-only migrations and doesn't support calendar entries, contacts, or other non-email items, it provides a reliable method for transferring email data when KEMT compatibility is limited.

#### Understanding the Scope and Limitations

- What migrates via IMAP/KIMT: Emails & folders (not contacts, calendars, tasks, rules, or permissions).
- What doesn't: Shared mailboxes, public folders, non-email items, folder ACLs, and "Outlook special" folders like Notes.

## **Prerequisites**

Before beginning the migration process, ensure you have:

- 1. Exchange 2016 server with IMAP protocol enabled
- 2. GFI KerioConnect server installed and properly configured
- 3. Kerio IMAP Migration Tool (KIMT) downloaded from GFI System Requirement
- 4. Administrative access to both Exchange and GFI KerioConnect
- 5. User list prepared with source and destination credentials
- 6. Sufficient storage space on the GFI KerioConnect server.

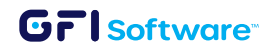

# **Part 1:** Preparing Exchange 2016 for IMAP Migration

# 1.1 Enable and Configure IMAP4 in Exchange 2016

Exchange 2016 has IMAP4 installed by default, but it's typically disabled. You must enable and start the services:

- 1. Connect to your Exchange server
- 2. Open PowerShell as Administrator
- Run the following commands to verify the IMAP4 service status: Get-Service \*IMAP\*
- 4. If the services are stopped, start them: Start-Service MSExchangeIMAP4 Start-Service MSExchangeIMAP4BE
- 5. Set the services to start automatically: Set-Service MSExchangeIMAP4 -StartupType Automatic Set-Service MSExchangeIMAP4BE -StartupType Automatic

## 1.2 Configure Exchange IMAP Settings

- 1. Open the Exchange Admin Center (EAC)
- 2. Navigate to Servers > Virtual directories
- 3. Select the IMAP4 virtual directory
- 4. Click Edit (pencil icon)
- 5. On the Authentication tab, ensure "Basic authentication" is enabled
- 6. Click Save.

# 1.3 Configure Exchange Firewall

Ensure the firewall allows traffic on port 143 (IMAP) or 993 (IMAPS). For enhanced security, use IMAPS (port 993):

- 1. Open Windows Firewall with Advanced Security
- 2. Select Inbound Rules

- 3. Click New Rule
- 4. Select Port, click Next
- 5. Select TCP and specify port 993, click Next
- 6. Select Allow the connection, click Next
- 7. Apply to all profiles, click Next
- 8. Name the rule "IMAPS", click Finish.

## 1.4 Verify IMAP Access

Test IMAP connectivity using a standard mail client before proceeding with KIMT:

- 1. Configure a mail client (like Thunderbird) to connect to Exchange via IMAP.
- 2. Use server address, port 993, SSL/TLS, and user credentials.
- 3. Verify you can view folders and emails.
- **4**. Test with multiple user accounts to ensure IMAP is functioning properly.

# Part 2: Preparing GFI KerioConnect for Migration

## • Read more

## 2.1 Verify GFI KerioConnect Installation

Ensure GFI KerioConnect is properly installed and configured:

- 1. Log in to GFI KerioConnect Administration (https://your-server:4040/admin)
- 2. Verify the server is licensed and running correctly
- 3. Ensure the domain you're migrating to is already configured.

# 2.2 Create User Accounts in GFI KerioConnect

Before migration, all destination user accounts must exist in GFI KerioConnect:

## Option A Manual User Creation

- 1. In GFI KerioConnect Administration, go to Accounts > Users
- 2. Click Add...
- 3. Enter the user details (username, full name, password).

- 4. Configure email addresses
- 5. Set appropriate quotas and permissions
- 6. Click OK to create the user
- 7. Repeat for all users to be migrated.

#### Option B Bulk User Import

- 1. Prepare a CSV file with user details (username, fullname, password, email)
- 2. In GFI KerioConnect Administration, go to Accounts > Users
- 3. Click Import...
- 4. Select your CSV file and map the columns
- 5. Click Import to create all users at once.

#### 2.3 Test GFI KerioConnect User Access

Before proceeding with migration, verify that users can access their GFI KerioConnect accounts:

- 1. Connect to the GFI KerioConnect webmail interface (https://your-server/webmail)
- 2. Log in with user credentials
- **3.** Verify basic functionality.

# Part 3: Preparing the Migration Mapping File

## 3.1 Create the User Mapping CSV File

KIMT requires a CSV file that maps source users to destination users:

- **1**. Create a CSV file with the following columns:
  - Source username (Exchange email address)
  - Source password
  - Destination username (GFI KerioConnect username)
  - Destination password.

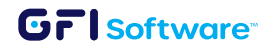

**2.** Example format:

john.doe@exchange.com,ExPass123,john.doe,KerioPass123 jane.smith@exchange.com,ExPass456,jane.smith,KerioPass456

3. Save the file with UTF-8 encoding

Important: Ensure the Exchange password is correct and the account has IMAP access.

## 3.2 Additional Considerations for User Mapping

- → Special Characters: If passwords contain commas, enclose the values in quotes
- Domain Handling: Include the full email address for Exchange, but only the username portion for GFI KerioConnect
- → Authentication: Consider temporary passwords during migration for security
- $\rightarrow$  User Selection: Start with a test group before migrating all users.

# Part 4: Configuring and Running KIMT

## 4.1 Install KIMT

- 1. Download the latest version of KIMT from the GFI website.
- 2. Transfer the installer to a machine that has network access to both Exchange and GFI KerioConnect servers.
- 3. Run the installer and follow the prompts.
- 4. Launch KIMT after installation.

## 4.2 Configure Source Server (Exchange)

- 1. In KIMT, go to the "Source server" tab
- 2. Configure the following settings:
  - Server type: IMAP
  - Server hostname: your-exchange-server.domain.com
  - Port: 993
  - Security: SSL/TLS
  - Authentication mechanism: Basic authentication.

#### Grisoftware

**3.** Click "Test connection" to verify the settings.

## 4.3 Configure Target Server (GFI KerioConnect)

- 1. Go to the "Target server" tab
- 2. Configure the following settings:
  - Server hostname: your-kerioconnect-server.domain.com
  - Port: 993
  - Security: SSL/TLS
- 3. Click "Test connection" to verify the settings.

## 4.4 Configure Migration Options

- 1. Go to the "Options" tab
- 2. Set the following options:
  - Maximum concurrent migrations: Set based on server capacity (typically 5-10)
  - Timeout: 120 seconds
  - Retries: 3
  - Choose whether to skip already migrated messages
  - Choose whether to migrate deleted items
  - Select appropriate logging level (Detailed recommended for first migrations).

## 4.5 Load User Mapping File

- 1. Go to the "Users" tab
- 2. Click "Import users from CSV file"
- 3. Browse to your prepared CSV file
- 4. Verify the data is correctly loaded and user mappings appear as expected.

# 4.6 Run Test Migration

Before migrating all users, perform a test migration with a small subset:

- 1. Select 2-3 test users from the list
- 2. Click "Start Migration"

#### Grisoftware

- 3. Monitor the progress in the log window
- **4.** After completion, verify the emails were correctly migrated by checking the GFI KerioConnect mailboxes.

## 4.7 Run Full Migration

Once satisfied with the test results:

- 1. Select all users (or a larger batch if migrating in phases)
- 2. Click "Start Migration"
- 3. Monitor the progress in the log window
- 4. Migration time will depend on the volume of data and server performance.

## 4.8 Migration Monitoring and Logs

- 1. The KIMT interface displays real-time progress for each user.
- 2. Logs are saved to the configured log directory (default: KIMT installation folder).
- 3. Review logs to identify any issues that may require attention.

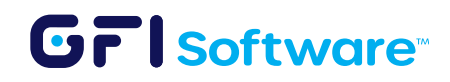